## iPadプロファイル設定について(iPadOS15.1)

【プロファイル設定をはじめる前に】

プロファイルのインストールはインターネット経由でおこないます。Wi-Fiに接続してからおこなってください。

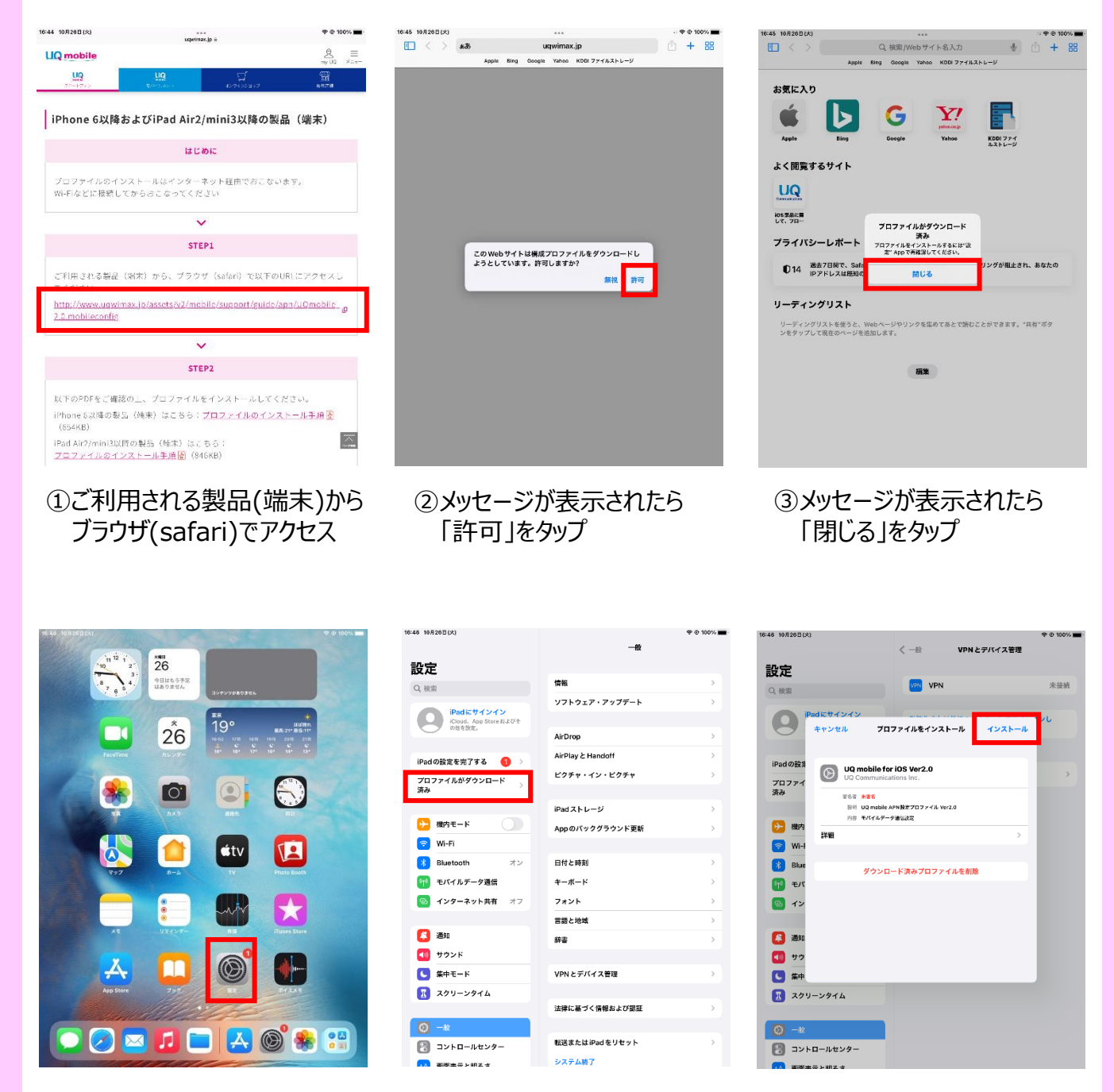

④Top画面より「設定」をタップ

**UQ** mobile

⑤「プロファイルダウンロード済み」 をタップ ⑥「インストール」をタップ

## iPadプロファイル設定について(iPadOS14.7.1)

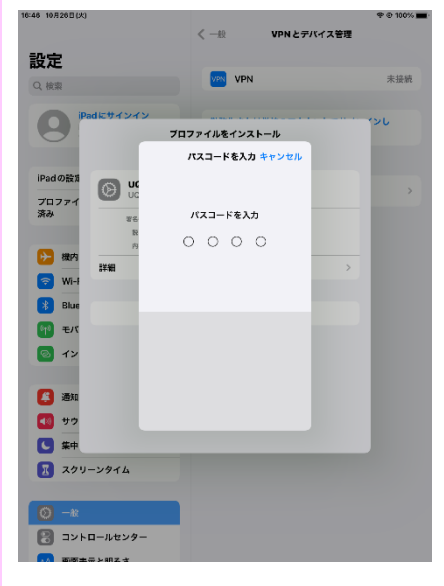

※パスコードが設定されている場合、 パスコードの入力が必要となります。 お手持ちの製品(端末)で設定しているパスコードをご入力ください

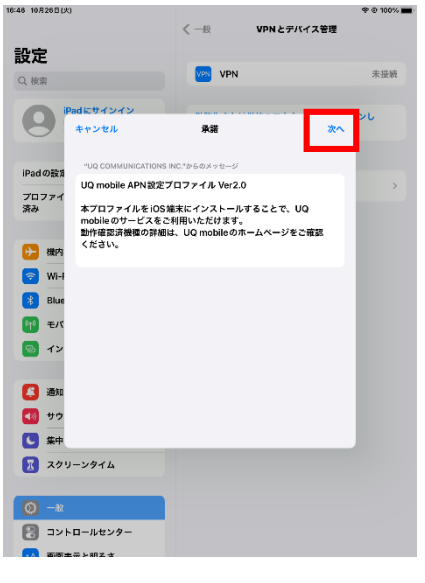

⑦「次へ」をタップ

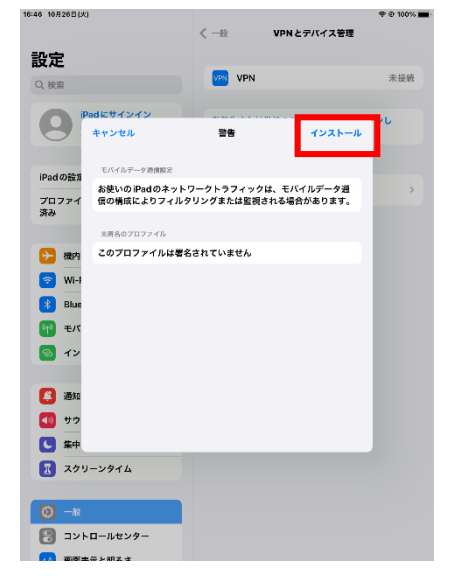

⑧「インストール」をタップ

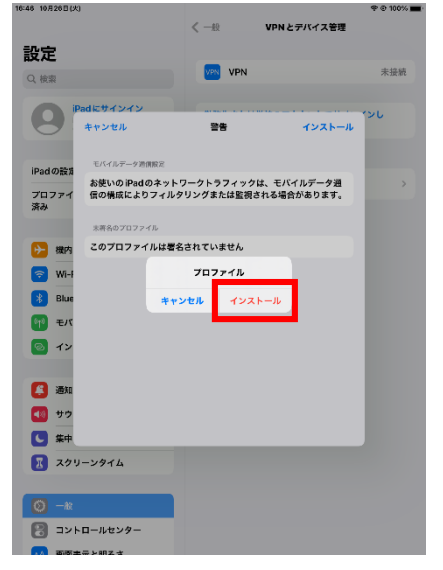

⑨「インストール」をタップ

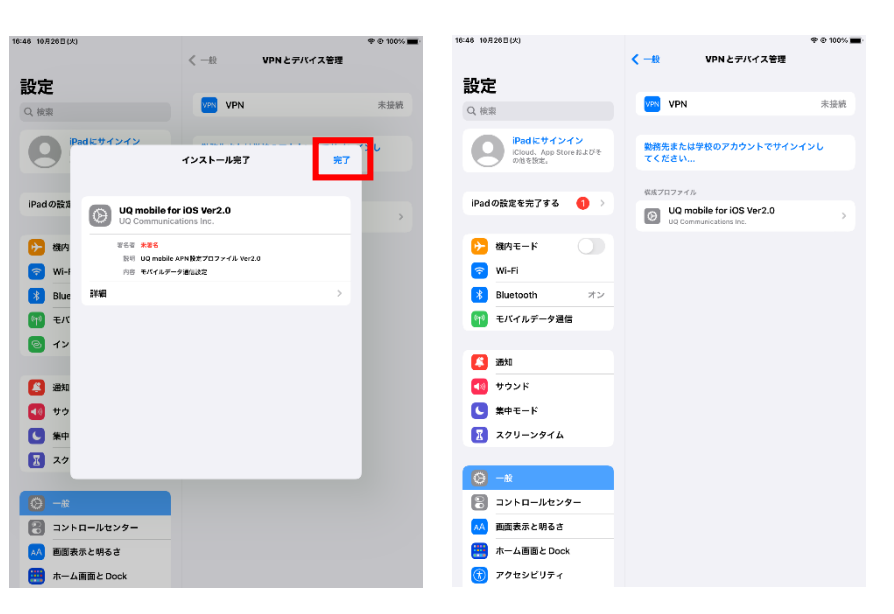

⑩インストール完了の画面表示後「完了」をタップ

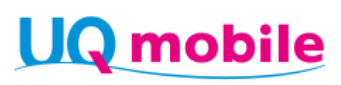